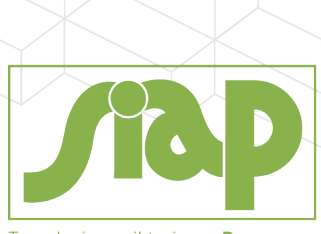

Tecnologie per il turismo. Da sempre.

## **TOURANDO: NUOVE CATTURE DATI**

Pag. 1 di 16

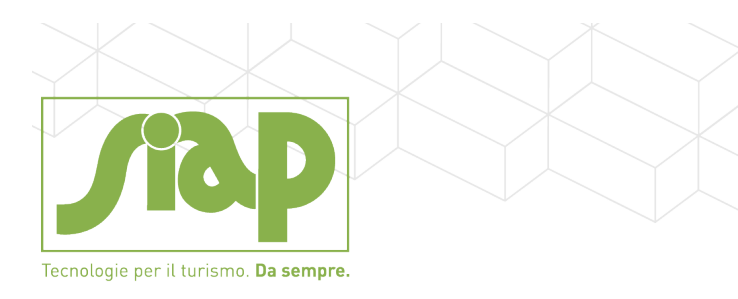

Abbiamo il piacere di comunicarvi che è stata aggiornata l'home page di Atlante<sup>®</sup> Plus. La classica e ornai storica immagine della scrivania in legno viene sostituita da un nuovo pannello interattivo tramite il quale sarà possibile raggiungere direttamente nuovi ambienti operativi e gestionali.

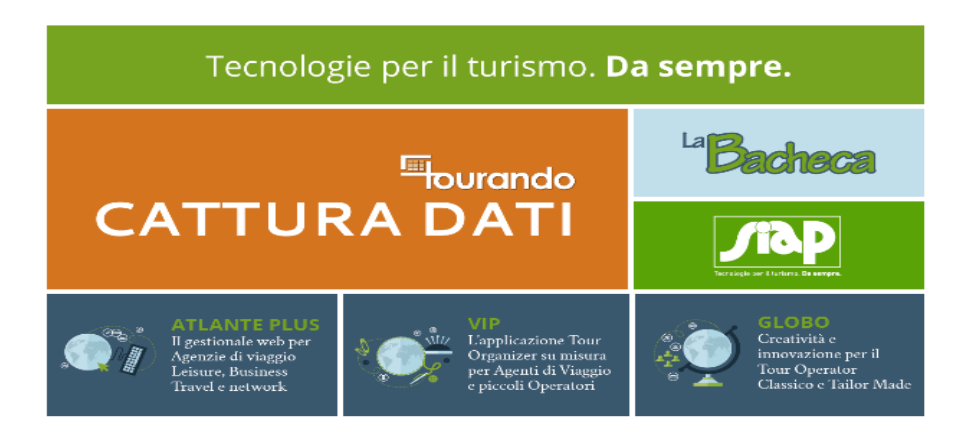

Cliccando su TOURANDO: CATTURA DATI si accede ad una maschera comune da cui è possibile vedere tutti i Marchi dei Fornitori su cui è stata attivata la nuova cattura;

| Hotel         | AMADEUS      MIS Sabre     Amadeus     Amadeus |
|---------------|----------------------------------------------------------------------------------------------------|
|               | ALBURACE DI HOTEL                                                                                                    |
| Assicurazioni | B ASSISTANCE<br>New Restriction                                                                                                    |
| 🗙 voli        | ■ I aMadeus Travelport  Sabre                                                                                                    |
| R Treni       | Italo 🔿 FERROVIE                                                                                                    |
| A Noleggi     | Travelport 🗢                                                                                                    |

Da considerare che per ogni Fornitore l'Agenzia Viaggi dovrà contattare il relativo fornitore per l'attivazione e per la richiesta dello specifico UserId e Password.

• Per Amadeus / Sabre / Travel Port la cattura è attiva con le stesse modalità precedenti (essere IATA oppure prendere bgt da agenzie SIAP) e non vi è richiesta di Autologin.

Pag. 2 di 16

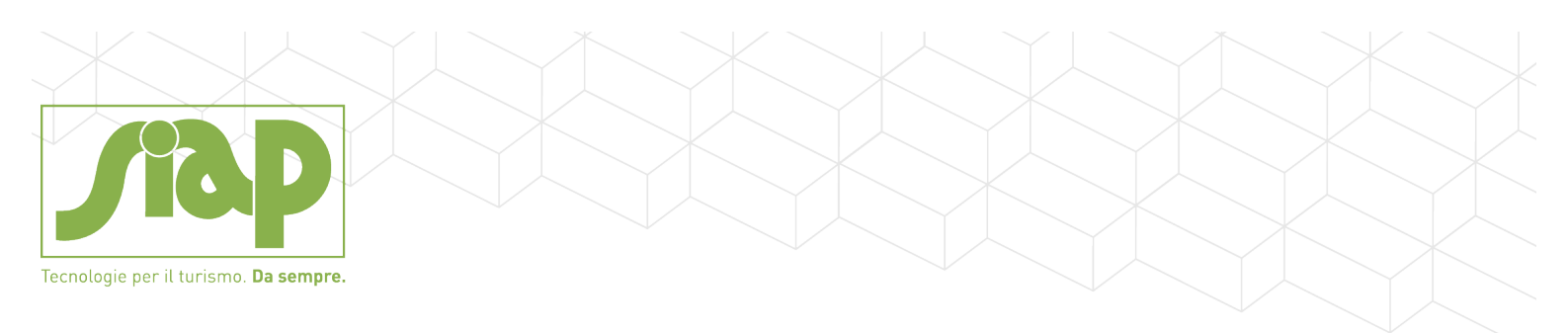

- Per ITALO / FERROVIE DELLO STATO / la cattura è attiva con le stesse modalità e non vi è richiesta di Autologin.
- Per tutti gli altri Fornitori è possibile attivare l'Autologin.

Sul menu' principale Atlante Plus si trovano le seguenti voci:

|     | <u> ▼Cattura Dati</u> |
|-----|-----------------------|
| CAT | <u>Cattura Dati</u>   |
| ABI | Abilitazione For.     |
| ABI | Config. For.          |
| ABI | Config. Seu. Prt      |

1. La prima voce "CATTURA DATI" apre direttamente la stessa videata presente in HOME (vedi sotto)

| Hotel         |                                |
|---------------|--------------------------------|
| Assicurazioni | B C ASSISTANCE                 |
| <b>ス</b> vo⊪  | 📃 🖭 amadeus Travelport 📚 Sabre |
|               | 😐 🖭 .italo 🗻 🍞 FERROVIE        |
|               | amadeus Sabre Travelport -     |

2. La seconda voce "Abilitazione Fornitori" consente di non visualizzare nella videata "CATTURA DATI" alcuni fornitori (impostare la SPUNTA sul Fornitore che si intende NON VISUALIZZARE)

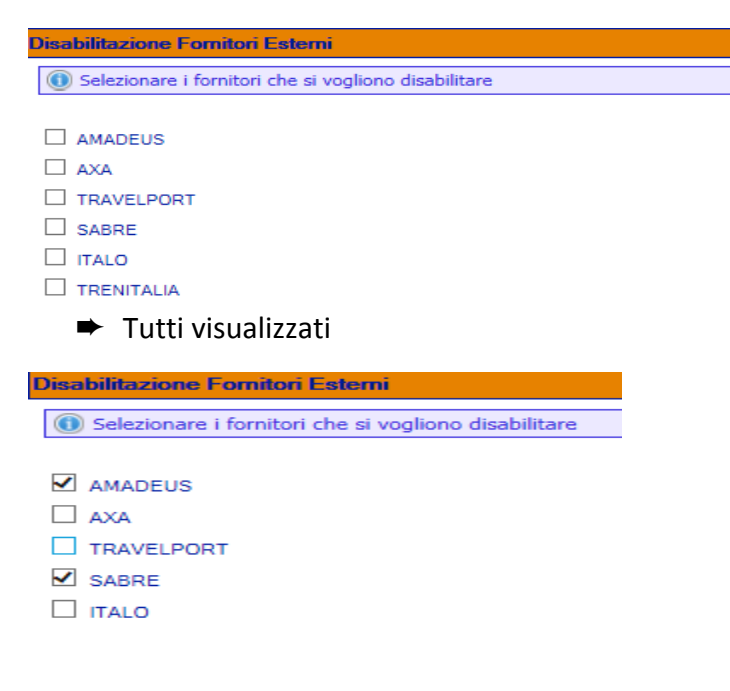

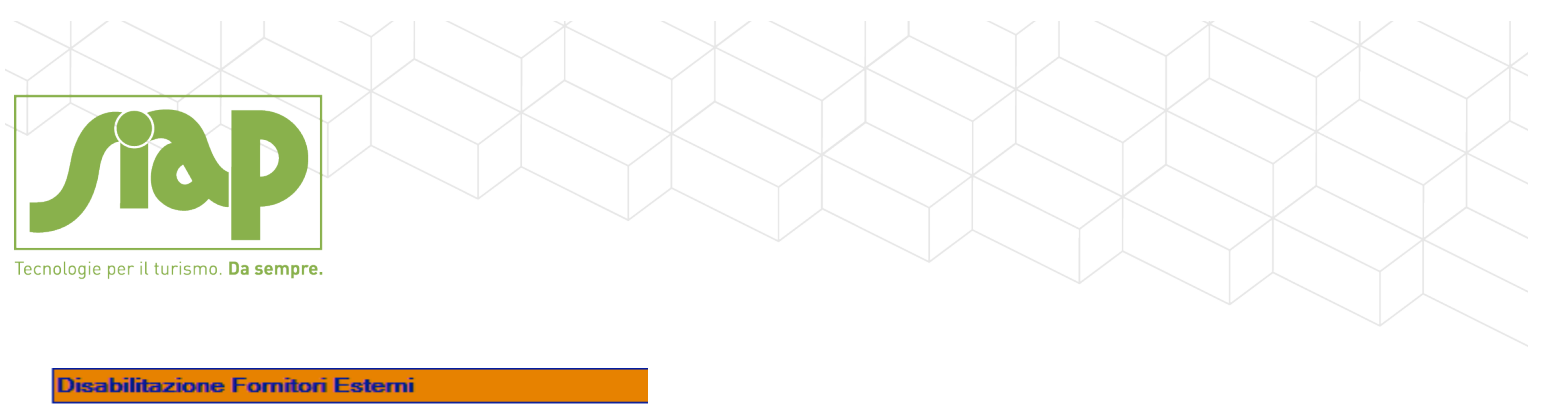

| Disabilitazione Forniton Esterni                     |  |  |
|------------------------------------------------------|--|--|
|                                                      |  |  |
| Selezionare i fornitori che si vogliono disabilitare |  |  |
|                                                      |  |  |
|                                                      |  |  |
| Salvataggio avvenuto correttamente!                  |  |  |
|                                                      |  |  |

Il programma visualizza in CATTURA DATI per il settore interessato solo il fornitore NON SPUNTATO Nel nostro caso

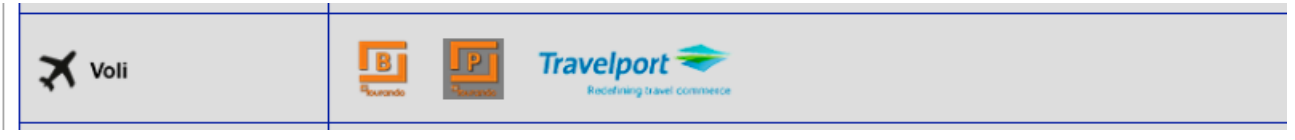

- 3. La terza voce "CONFIGURAZIONE FORNITORI" consente di inserire i dati per l'Autologin per ciascun fornitore, a cascata, su 3 possibili livelli:
- a) DEFAULT: unico accesso a livello societario
- b) UNITA' OPERATIVA: accesso differenziato per unità operative Atlante
- c) SINGOLO PROFILO UTENTE: accesso specifico per singolo profilo utente Atlante

Per ciascun livello è possibile indicare, per ogni fornitore, i **dati per l'Autologin** (user e password) e il valore di default per la cattura del servizio in **regime** INTERMEDIAZIONE / 74ter / COMPRAVENDITA / non specificato.

Il valore specificato avrà carattere prioritario rispetto a quanto trasmesso dal Fornitore sul servizio in cattura.

| SS           |  |          |
|--------------|--|----------|
| AXA :        |  | OIOTOC®. |
| TL           |  |          |
| ALBATRAVEL : |  | OI®TOcO. |
| AMADEUS :    |  | OIOTOC®, |
| EXPEDIA :    |  | OIOTOCO  |
| HOTELSTONE : |  | OIOTOC®  |
| MTS :        |  | OI®TOcO  |
| SABRE :      |  | OIOTOC●  |
| TRAVELPORT : |  | OIOTOc⊚  |

**4)** La quarta voce "CONFIGURAZIONE SERVIZI PRATICA" consente di abbinare i vari servizi che verranno utilizzati dal programma di cattura come PRATICA a seconda del Regime con il quale il documento viene catturato.

Pag. 4 di 16

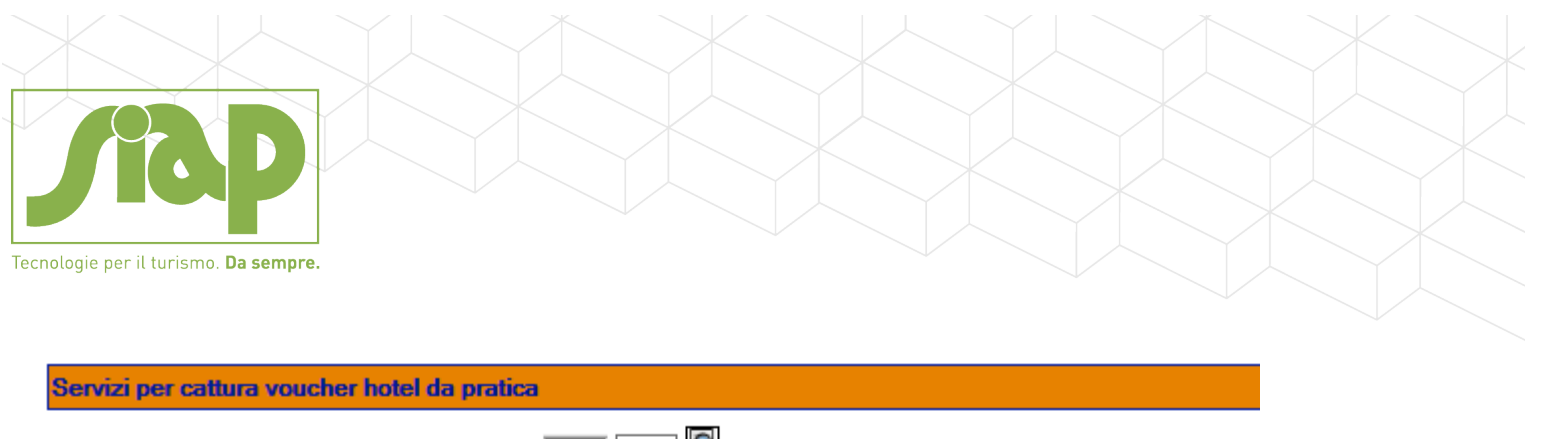

| Servizio 74Ter CEE * 74T QPC                        | QUOTA PARTECIPAZIONE CEE  |
|-----------------------------------------------------|---------------------------|
| Servizio 74Ter FuoriCee * 74T QPF                   | QUOTA PARTECIPAZIONE FCEE |
| Servizio 74Ter Misto * 74T QPM                      | QUOTA PARTECIPAZIONE MIST |
| Servizio Intermediazione * INT 700                  | HOTEL                     |
| Servizio Diritto/Ricarico Intermediazione * SPE DIR | SPESE APERTURA PRATICA    |

### **SPECIFICHE PER ATTIVAZIONE AXA Assistance:**

1) Contattare AXA Assistance per richiedere i Codici di Accesso per attivare l'integrazione con Siap, ovvero:

Partita IVA User Id Password

2) Inserire in Atlante Plus l'anagrafica completa di AXA Assistance come sia Fornitore che come Vettore (non IATA), vedi esempio sotto riportato).

Prestare attenzione al campo "Compagnia Assicurazione" che deve essere impostato = 'Y'

| 🔍 🕄 Tabella compagnie/vettori: variazione |                           |
|-------------------------------------------|---------------------------|
| Codice: AXA                               |                           |
| Cod. Fornitore: 30 1 1 1241 🖾 AXA         |                           |
| Descrizione: ASSICURAZIONE AXA × *        | $\checkmark$              |
| BSP Statistico: O Yes 🖲 No                | BSP Contabile: 🔿 Yes 🖲 No |
| Compagnia assicurazione:  Ves O           |                           |
| Compagnia low cost: O Yes 💿 No            | Codice ICAO:              |
|                                           |                           |

3) Inserire in Atlante<sup>®</sup> Plus (oppure verificare che già esista) un Codice Biglietto -Varia- che verrà utilizzato automaticamente in fase di Importazione Biglietti. Questo Codice Biglietto deve essere inserito sia Nazionale che Internazionale (vedi immagine di esempio).

| Pecnologie per il turismo. Da sempre.                                                                                                    |                                                                                                    |                    |      |
|----------------------------------------------------------------------------------------------------|----------------------------------------------------------------------------------------------------|--------------------|------|
| 🍳 🍳 Tabella dati biglietto: variazione                                                                                                    | Codice: ASS Internazionale Nazion<br>Descrizione: GENERICO ASSICURAZIONI<br>o biolistetici: O Ascea Varia | ale                |      |
| Generali Menegement FEE<br>Compagnia contabile<br>Compagnia statistica                                                                      |                                                                                                    |                    |      |
| % Commissione attiva<br>Codice IVA<br>Scorporo IVA<br>Cod. IVA diritti rimb.<br>Cod. IVA diritti rimb.<br>Commissione passiva<br>Codice IVA |                                                                                                    | Imp. Comm. attiva: | 0.00 |

4) Contattare Siap per richiedere l'Attivazione dell'integrazione con AXA Assistance comunicando i Codici precedentemente comunicati da Fornitore (Header Authorization, User Id, Password). Comunicare inoltre a Siap il Codice Biglietto ed il Codice Vettore precedentemente creati per importare le Prenotazioni AXA Assistance.

## ANALIZZIAMO ADESSO LA NUOVA FUNZIONALITÀ DELLA CATTURA DATI.

| Cattura Dati |                                                                                                    |  |  |
|--------------|----------------------------------------------------------------------------------------------------|--|--|
| Hotel        | Expedia TAR MOTELSTON.COM Travelport Converse                                                                                                    |  |  |
|              |                                                                                                    |  |  |
| Voli         | Image: Second Second |  |  |
| R Treni      | Italo FERROVIE                                                                                                    |  |  |
| Noleggi      |                                                                                                    |  |  |
|              | ALBATTATEL R NOLEGGIO                                                                                                    |  |  |

A seconda dei pacchetti ATLANTE attivati, sarà possibile catturare un medesimo servizio come:

- V = VOUCHER
- P = PRATICA
- B = BIGLIETTO

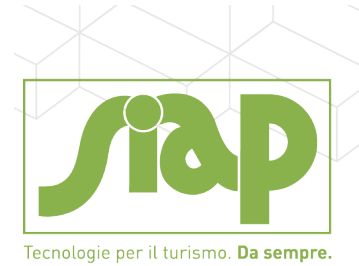

Per le voci ASSICURAZIONI / VOLI / TRENI il Servizio verrà catturato sempre come Biglietteria e l'utente avrà la possibilità di inserire il servizio come BIGLIETTO singolo oppure inserendo il biglietto in Pratica. Per le altre voci sarà possibile catturare il servizio come VOUCHER (se l'agenzia ha il pacchetto attivo) oppure come PRATICA.

• Cliccando su **VOUCHER** si apre la maschera di CATTURA VOUCHER:

| Ricerc | a Voucher da Cattur                  | a Dati                     |                     |            |                  |                          | . 🔂 🚺 |
|--------|--------------------------------------|----------------------------|---------------------|------------|------------------|--------------------------|-------|
|        | Data Inizio:                         | a:                         | <b></b>             | D          | ata Fine:        | 💷 a:                     |       |
|        | Data Reg.:                           | 💷 a:                       |                     | U          | Jnita' op.:      |                          |       |
|        | Passeggero:                          |                            |                     | Num. Pren  | otazione:        | 🐲 🗐 🗆                    |       |
| Co     | od. Operatore:                       |                            |                     | Gr. O      | peratore:        |                          |       |
| Con    | nto emissione: 20                    |                            | Q                   | F          | Fornitore: Tutti | ~                        |       |
| 1      | Tipo Voucher: Hotel                  | <b>~</b>                   |                     |            |                  |                          | 💽 ≽   |
|        |                                      | [1]                        |                     | <b>(</b>   |                  |                          |       |
| 1      | Num. Prenotazione                    | Data in/out                | Nominativo          | Importo    | Fornitore        | Descrizione              |       |
|        | H 5 26932SB012677-                   | 13/08/2013 -<br>16/08/2013 | ALLASIA/MARTINAMISS | EUR 801,00 | SABRE            | GRAND HOTEL EXCELSI      | 8     |
|        | H 140 14098111094                    | 12/05/2016 -<br>13/05/2016 | Nome e Cognome      | EUR 39,60  | EXPEDIA          | Hotel Verdemilia         | 8     |
|        | H 144 7208408091868                  | 09/01/2017 -<br>10/01/2017 | Test SIAP           | EUR 74,00  | EXPEDIA          | B&B Hotel Milano - Monza | 8     |
|        | H 146 <sup>-9</sup><br>7208952425030 | 20/01/2017 -<br>21/01/2017 | Siap TEST           | EUR 69,00  | EXPEDIA          | B&B Hotel Milano - Monza | 8     |

Procedere evidenziando il servizio desiderato e procedere alla cattura come VOUCHER secondo le modalità già note

• Cliccando su **<u>BIGLIETTO</u>** si apre la maschera di CATTURA BIGLIETTO:

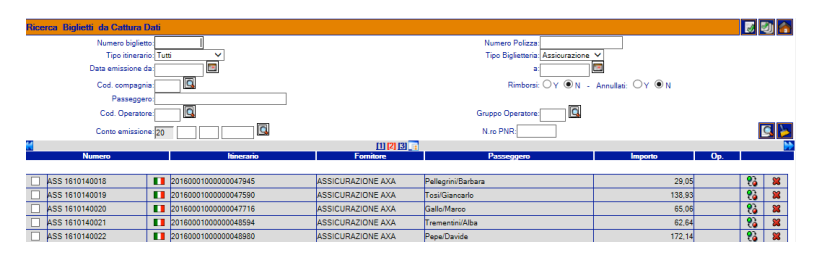

Procedere evidenziando il /i biglietti e procedere alla cattura come BIGLIETTO secondo le modalità già note.

• Cliccando su **PRATICA** il programma si attiva in INSERIMENTO NUOVA PRATICA (nuova modalità)

Nella videata di inserimento nuova Pratica compaiono 2 nuove icone:

| Tecnologie per il turismo. Da sempre.                                                              |                             |                         |
|----------------------------------------------------------------------------------------------------|-----------------------------|-------------------------|
|                                                                                                    |                             |                         |
|                                                                                                    |                             |                         |
| Pratica inserimento                                                                                |                             |                         |
| Cod. viaggio:                                                                                      | Pax previsti: 0             | Pax venduti: 0          |
| Partenza: * 🖾 Rientro: *                                                                           | Giorni: 0 Notti: 0 Pax: 0 💙 |                         |
| Desc. viaggio:                                                                                     | Registrazione: 18/10/2016 * | A stileboM              |
| Soc. appoggio:                                                                                     |                             | Wodalita                |
| Tipologia: Intermediazione O 74TER O Compravendita                                                 | Fornitore:                  |                         |
| Paesi: * 🖸                                                                                         |                             |                         |
| 🚍 Pratica                                                                                          | Totale:                     | 0,00 Da incassare: 0,00 |
| Servizi (     Modalità B     Orniti (-)     SEBiglietti (-)     SEBiglietti (-)     E Commenti (-) |                             |                         |
| 🖻 👩 Dati aggiuntivi                                                                                |                             |                         |
| Passeggeri (-)      Ma Commissioni attive                                                          |                             |                         |
| Commission dure                                                                                    |                             |                         |

#### MODALITÀ A):

Consente di inserire una nuova Pratica rilevando i dati di testata dal servizio che si va a catturare; è necessario selezionare la TIPOLOGIA PRATICA (INTERMEDIAZIONE / 74TER / COMPRAVENDITA) e scegliere l'eventuale PAESE / CODICE IVA.

Ipotizziamo ad esempio di voler catturare il servizio come PRATICA 74TER FUORI CEE:

Occorre mettere il pallino su TIPOLOGIA 74ter e selezionare un paese FUORI CEE tramite l'icona PAESI quindi cliccare sull'icona identificata in alto a destra (attenzione: la selezione per Tipologia/Paese/Codice Iva è obbligatoria se intendo catturare un Servizio in Pratica)

|   | Pratica inserimento                                  |                                   |                    |
|---|------------------------------------------------------|-----------------------------------|--------------------|
|   | Cod. viaggio:                                        | Pax previsti: 0                   | Pax venduti: 0     |
|   | Partenza: 👘 🐐 🗐 Rientro: 👘 * 🗐                       | Giorni: 0 Notti: 0 Pax: 0 🗸       | Di cui Ch: 0 4 📴 0 |
|   | Desc. viaggio: *                                     | Registrazione: 18/10/2016 * 💷     |                    |
|   | Soc. appoggio:                                       |                                   | <b></b>            |
|   | Tipologia: 🔿 Intermediazione 💿 74TER 🔿 Compravendita | Fornitore:                        |                    |
| ļ | Paesi * 🖸 Fuori CEE                                  | Cod Iva: C5 * IVA 74 TER FUORI CE |                    |
|   |                                                      |                                   |                    |

Nella successiva videata di RICERCA DA CATTURA verranno visualizzati tutti i Servizi catturati che è possibile inserire sulla tipologia di Pratica scelta in precedenza.

Se ho impostato la pratica come **74ter**, visualizzerò come catturabili servizi in regime di Intermediazione, Compravendita e 74TER ed il/i servizi saranno catturati in Pratica sempre e solo come 74TER.

Se ho impostato la pratica come **INTERMEDIAZIONE**, visualizzerò come catturabili solo i servizi di Intermediazione.

Se ho impostato la pratica come **COMPRAVENDITA**, visualizzerò come catturabili solo i servizi di Compravendita.

**JABP** Tecnologie per il turismo. **Da sempre**.

erca Voucher da Cattura Dati Data Inizio: . Data Fine 🔳 a: Data Reg -**•** Unita' op 🍥 🔲 🗆 Passeggero Num Prenotazion 9 Gr. Operator Cod. Operatore Conto emissione: 20 e: Tutti s ≽ Tipo Voucher: Tutti ~ [1] 2 139397145COUNT- 29/07/2013 - 06/08/2013 ASTROLOGO/FEDERICA EUR 214,24 SABRE С R 27/08/2013 - 30/08/2013 ERCOLE/EZIO EUR 323,56 SABRE × 3 F9230864229-× 13/08/2013 - 16/08/2013 ALLASIA/MARTINAMISS GRAND HOTEL EXCELSI н EUR 801,00 SABRE Т 5 26932SB012677-\* 12/05/2016 - 13/05/2016 Nome e Cognome EUR 39,60 EXPEDIA н 1 140 14098111094 Hotel Verdemilia н 1 144 7208408091868 09/01/2017 - 10/01/2017 Test SIAP EUR 74.00 EXPEDIA B&B Hotel Milano - Monza × I 146 7208952425030 20/01/2017 - 21/01/2017 Siap TEST EUR 69.00 EXPEDIA B&B Hotel Milano - Monza H

Simuliamo adesso la Cattura di due Servizi provenienti da Fornitori diversi presenti in Cattura:

| Ricer                                                                                                    | ca Vo | ucher  | da Cattura Dati   |                         |                     |            |                  |  |  |
|----------------------------------------------------------------------------------------------------|-------|--------|-------------------|-------------------------|---------------------|------------|------------------|--|--|
|                                                                                                    |       | Dat    | a Inizio:         | a:                      |                     |            | Data Fine:       |  |  |
| Data Reg.: 🔤 a: 🔟 Unita' op.:                                                                                                    |       |        |                   |                         |                     |            |                  |  |  |
|                                                                                                    |       | Pass   | eggero:           |                         |                     | Num. Pr    | enotazione:      |  |  |
|                                                                                                    | С     | od. Op | eratore:          |                         |                     | Gr.        | Operatore:       |  |  |
|                                                                                                    | Co    | nto em | issione: 20       |                         |                     |            | Fornitore: Tutti |  |  |
|                                                                                                    |       | Tipo V | /oucher: Tutti 🗸  |                         |                     |            |                  |  |  |
|                                                                                                    |       |        |                   | [1]                     | <b></b>             |            |                  |  |  |
|                                                                                                    | Т     | С      | Num. Prenotazione | Data in/out             | Nominativo          | Importo    | Fornitore        |  |  |
|                                                                                                    |       |        |                   |                         |                     |            |                  |  |  |
|                                                                                                    | R     | С      | 2 139397145COUNT- | 29/07/2013 - 06/08/2013 | ASTROLOGO/FEDERICA  | EUR 214,24 | SABRE            |  |  |
|                                                                                                    | R     | 1      | 3 F9230864229-    | 27/08/2013 - 30/08/2013 | ERCOLE/EZIO         | EUR 323,56 | SABRE            |  |  |
| <ul> <li>Image: A set of the set of the</li></ul> | н     | Т      | 5 26932SB012677-  | 13/08/2013 - 16/08/2013 | ALLASIA/MARTINAMISS | EUR 801,00 | SABRE            |  |  |
|                                                                                                    | н     | 1      | 140 14098111094   | 12/05/2016 - 13/05/2016 | Nome e Cognome      | EUR 39,60  | EXPEDIA          |  |  |
| <b>~</b>                                                                                                    | н     | 1      | 144 7208408091868 | 09/01/2017 - 10/01/2017 | Test SIAP           | EUR 74,00  | EXPEDIA          |  |  |
|                                                                                                    | н     | 1      | 146 7208952425030 | 20/01/2017 - 21/01/2017 | Siap TEST           | EUR 69,00  | EXPEDIA          |  |  |

Confermando con la Spunta Verde il sistema provvede a visualizzare i Servizi in rapida successione catturati come "servizi pratica" recuperando la descrizione del servizio, il fornitore e gli importi (compreso eventuale markup) dal servizio di cattura (se disponibili); viene inoltre recuperato il Conto di Ricavo e il relativo Codice Iva direttamente dalle impostazioni di Atlante Plus.

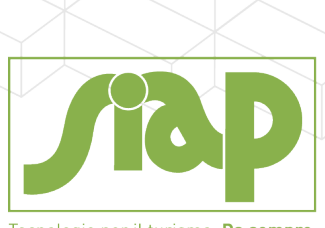

Tecnologie per il turismo. Da sempre.

| Servizio - Quote: variazione                                  |                  |                 |                     |     | ✓  |
|---------------------------------------------------------------|------------------|-----------------|---------------------|-----|----|
| ATL-1000-236 74Ter 13/08/2013-16/08/2013 4gg 3Pax GRAND HOTEL | . EXCELSI        |                 |                     |     |    |
| GRAND HOTEL EXCELSI                                           |                  |                 |                     | QPF | C5 |
| Descrizione: GRAND HOTEL EXCELSI                              | *                |                 |                     |     |    |
| N. pax: 3                                                     | GG:              | 3               | Segno: 🖲 +          | 0-  |    |
| Prezzo: 0,00 ×                                                | Importo:         | 801,00          | Sconto: O Y         | ® N |    |
| Cod. Iva: C5 IVA 74 TER FUORI                                 |                  |                 | Stampa: 🖲 🗌 N 👘 R   |     |    |
| Fornitore: 30 2 1 2 G                                         |                  | Forni           | itore principale: 🔽 |     |    |
| Cod. Conto: 1 90 1 3                                          | * 🖾 RICAVO FUORI | CEE VCH SERVIZI |                     |     |    |
| Hotel:                                                        |                  |                 |                     |     |    |
| Tipo camera:                                                  |                  |                 |                     |     |    |
| Tipo trattamento:                                             |                  |                 |                     |     |    |
| Percentu                                                      | iale I           | mporto (        | Cod. IVA Scorporo   |     |    |
| Commissione attiva: O Y  N 0,00                               | )                | 0.00            |                     |     |    |
| Commissione passiva: 0,00                                     | )                | 0.00            |                     |     |    |

| Servizio - Quote: variazione                     |                    |               |            |           |                |     | 1  |
|--------------------------------------------------|--------------------|---------------|------------|-----------|----------------|-----|----|
| TL-1000-236 74Ter 13/08/2013-16/08/2013 4gg 4Pax | GRAND HOTEL EXCELS | l.            |            |           |                |     |    |
| B&B Hotel Milano - Monza                         |                    |               |            |           |                | QPF | C5 |
| Descrizione: B&B Hotel Milano                    | - Monza *          |               |            |           |                |     |    |
| N. pax: 1                                        |                    | GG:           | 1          |           | Segno: 🖲 + 🔾 - |     |    |
| Prezzo: 0                                        | 00 ×               | Importo:      |            | 74.00     | Sconto: OY ON  |     |    |
| Cod. Iva: C5 IVA 74 TE                           | R FUORI            |               |            | Stampa: 🔘 | _ON OR         |     |    |
| Fornitore: 30 1 2 3313 Fornitore principale:     |                    |               |            |           |                |     |    |
| Cod. Conto: 1 90 1                               | 3 * 🖪 R            | ICAVO FUORI ( | CEE VCH SE | RVIZI     |                |     |    |
| Hotel:                                           |                    |               |            |           |                |     |    |
| Tipo camera:                                     |                    |               |            |           |                |     |    |
| Tipo trattamento:                                |                    |               |            |           |                |     |    |
|                                                  | Percentuale        | I             | mporto     | Cod. IVA  | Scorporo       |     |    |
| Commissione attiva: 🔾 Y 🖲 N                      | 0,00               |               | 0.00       |           | OY ON          |     |    |
| Commissione passiva:                             | 0.00               |               | 0.00       |           |                |     |    |
|                                                  |                    |               |            |           |                |     |    |
|                                                  |                    |               |            |           |                |     |    |

Confermando i due Servizi sopra evidenziati si ritorna alla Pratica.

E' possibile procedere manualmente alla variazione dei dati che il sistema ha provveduto a compilare automaticamente in testata della pratica.

| Pratica insenmento                                   |                                    |
|------------------------------------------------------|------------------------------------|
| Cod. viaggio:                                        | Pax previsti: 0                    |
| Partenza: 13/08/2013 * Rientro: 16/08/2013 *         | Giorni: 4 Notti: 3 Pax: 4 💙 *      |
| Desc. viaggio: GRAND HOTEL EXCELSI *                 | Registrazione: 18/10/2016 *        |
| Soc. appoggio:                                       |                                    |
| Tipologia: 🔿 Intermediazione 💿 74TER 🔿 Compravendita | Fornitore: HOTEL BERLIN            |
| Paesi:* Fuori CEE                                    | Cod. Iva: C5 * IVA 74 TER FUORI CE |
|                                                      |                                    |

Sono stati caricati i passeggeri in automatico

Pag. 10 di 16

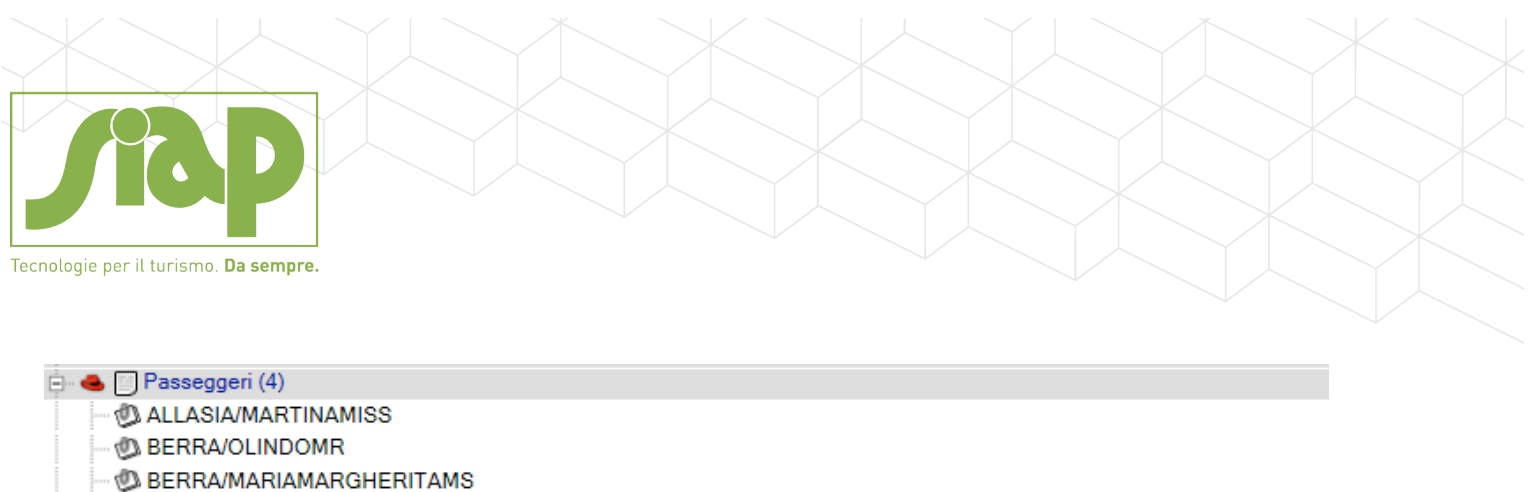

- D Test SIAP

#### Sono stati catturati i costi del servizio (costo fornitore)

| ······································ |   |        |        |              |
|----------------------------------------|---|--------|--------|--------------|
| 🖻 😉 Costi presunti (2)                 |   | Costo  | Valuta | Controvalore |
| 🕲 030 1 2 3313 - EXPEDIA INC.          | ۲ | 64,00  | EUR    | 64,00 🕱      |
| 💷 🚳 030 2 1 2 - HOTEL BERLIN           | 0 | 801,00 | EUR    | 801,00 🕱     |

Cliccando sul riquadro relativo alla anagrafica cliente sulla destra viene proposto come intestatario pratica il primo passeggero catturato.

|                                                                                                    | 🔊 🛃 🖾 🔨 | Cliente 🗸                      |
|----------------------------------------------------------------------------------------------------|---------|--------------------------------|
| Pax previsti: 0 Pax venduti: 0                                                                                  |         |                                |
| 16/08/2013 * 🔲 Giorni: 4 Notti: 3 Pax: 4 🗸 Di cui Ch: 0                                                         | Inf: 0  | Nominativo:                    |
| Attr://192168077/8080/standard-atlante-plus/sen/let/ser&naClif.rm?origine-D8/mastro-8/grup m2                   | )       | ALLASIA/MARTINAMIS<br>Cognome: |
|                                                                                                    |         |                                |
| http://192.168.0.77:8080/standard-atlante-plus/servlet/serAnaCliCrm?origine=P&mastro=&gruppo=&conto=&sottocontc |         | Nome:                          |
| Ricerca Anagrafica Clienti e Contatti CRM                                                                       |         | Ragione Sociale Breve:         |
| Cod. Cliente: 20 Unità Op.: Tutti                                                                               | 875,00  | Codice fiscale:                |
| Nominativo: ALLASIA/MARTINAMISS Cod. fiscale:                                                                   |         | Partita IVA:                   |
| Cognome: Nome:                                                                                                  | iporto  |                                |
| Rag. soc. breve: Provincia: Tutti V<br>Tino Persona Tutte V Persona F/G Tutte V                                 |         | Cod. Cliente:                  |
| Gruppo Tutti                                                                                                    |         |                                |
| Tipo Recapito: Tutti V Recapito:                                                                                |         |                                |
| Agente: Tutti V Stato Operativo: Tutti V                                                                        |         |                                |
| Partita IVA:                                                                                                    |         |                                |
| AGENTI DI VIAGGIO                                                                                               |         |                                |
| CLIENTI DA VERIFICARE<br>CLIENTI DI AGENZIA                                                                     |         |                                |
| Vai a nominativo: 🔍 🗸                                                                                           |         |                                |
|                                                                                                    |         |                                |
| A S M E Nominativo Indirizzo Città Prov. E C F D. S. X S. C.                                                    |         |                                |
|                                                                                                    |         |                                |
| Legenda: Cliente Passeggero Contatto                                                                            |         |                                |
|                                                                                                    |         |                                |
|                                                                                                    |         |                                |
|                                                                                                    |         |                                |
|                                                                                                    |         |                                |
|                                                                                                    |         |                                |
|                                                                                                    |         |                                |
|                                                                                                    |         |                                |
|                                                                                                    |         |                                |
|                                                                                                    |         |                                |
|                                                                                                    |         |                                |

E' possibile, come sempre, ricercare il cliente nell'anagrafica clienti oppure inserire una nuova anagrafica.

Pag. 11 di 16

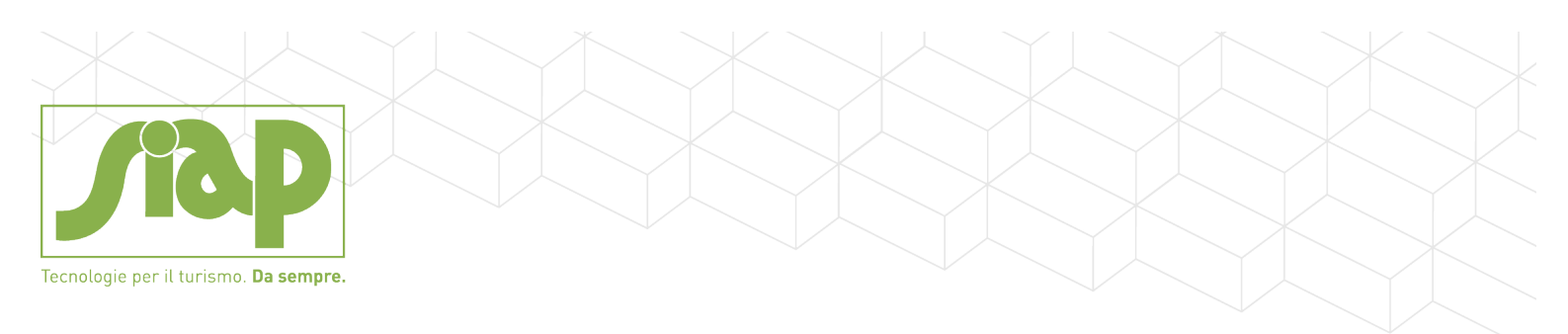

## Simuliamo ora di voler catturare su questa pratica un ulteriore servizio tramite la modalità B).

Su una Pratica già inserita cliccare sull'icona sotto evidenziata:

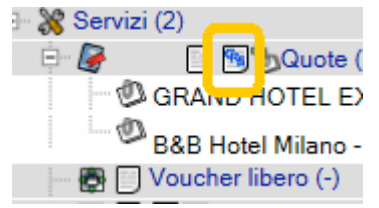

#### Accedere alla videata di Cattura Servizi e selezionare un Servizio:

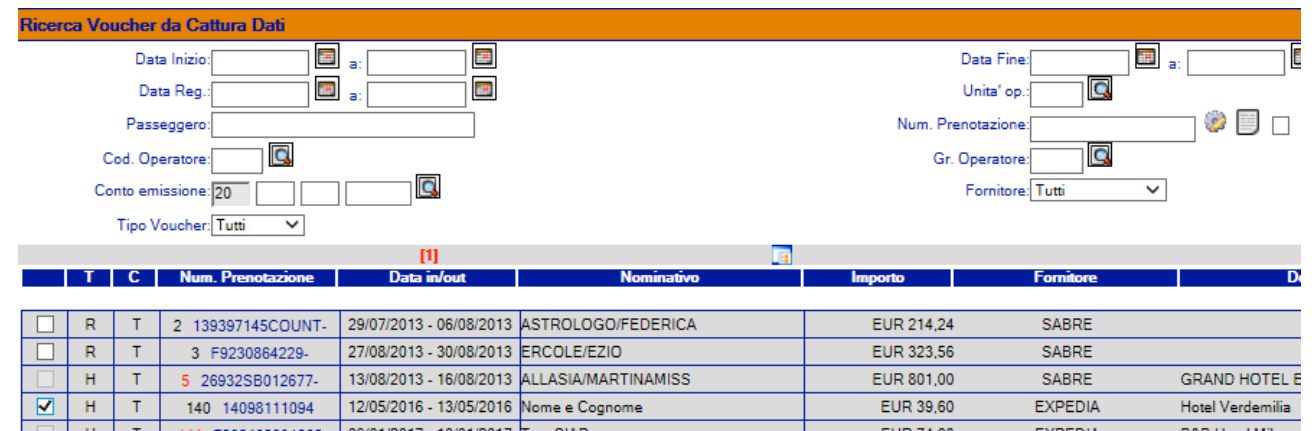

#### Confermando il sistema presenta il Servizio con i dati precaricati come analizzato in precedenza

| Servizio - Quote: variazione                                           |        | ✓  |
|------------------------------------------------------------------------|--------|----|
| ATL-1000-236 74Ter 12/05/2016-16/08/2016 97gg 5Pax GRAND HOTEL EXCELSI |        |    |
| ☑ Hotel Verdemilia                                                     | QPF    | C5 |
| Descrizione: Hotel Verdemilia *                                        |        |    |
| N. pax: 1 GG: 1 Segno: @                                               | )+ ()- |    |
| Prezzo: 0,00 × Importo: 39,60 Sconto: C                                | Y ON   |    |
| Cod. Iva: 05 IVA 74 TER FUORI Stampa: 0 N O R                          |        |    |
| Fornitore: 30 1 2 3313 C Fornitore principale:  EXPEDIA INC.           |        |    |
| Cod. Conto: 1 90 1 3 RICAVO FUORI CEE VCH SERVIZI                      |        |    |
| Hotel:                                                                 |        |    |
| Tipo camera:                                                           |        |    |
| Tipo trattamento:                                                      |        |    |
| Percentuale Importo Cod. IVA Scorporo                                  |        |    |
| Commissione attiva: ○ Y ● N 0,00 0,00 0 V ● N                          |        |    |
| Commissione passiva: 0,00 0,00                                         |        |    |

Confermando i dati visualizzati si ritorna alla Pratica con l'aggiunta dell'ultimo servizio catturato. Questa modalità è estremamente utile quando si ha l'esigenza di catturare in una unica pratica Servizi diversi rilevati dalla cattura, anche di Fornitori diversi.

Pag. 12 di 16

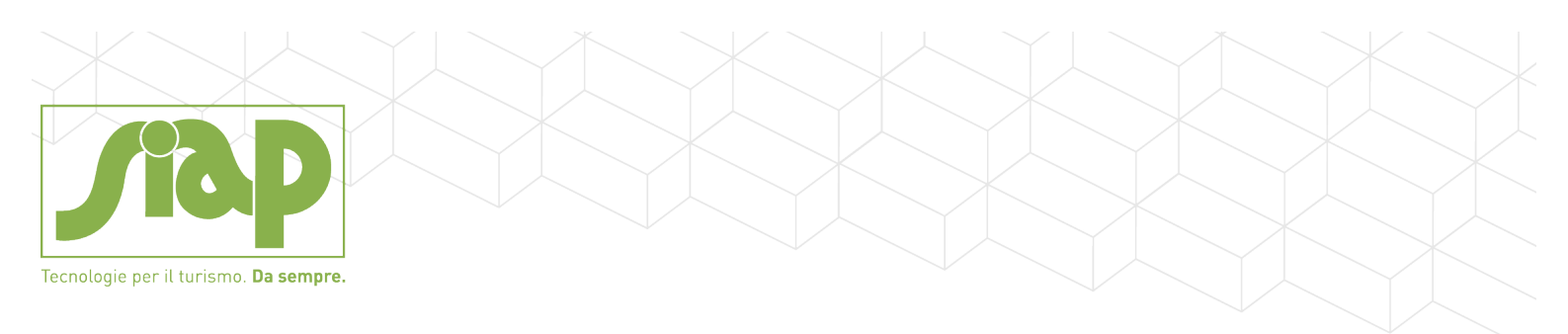

# Simuliamo ora di voler aggiungere a questa pratica una assicurazione AXA Assistance (esempio)

Direttamente dalla pratica cliccare sull'icona CRS posizionata accanto a BIGLIETTI:

|   | - |          | -     |                        |
|---|---|----------|-------|------------------------|
|   |   |          |       | 🖥 🔣 Bialietti (-)      |
|   | - |          |       | Jan                    |
|   |   | $\equiv$ |       | Commenti (-)           |
|   |   | _        | 0     |                        |
| 3 |   | Dat      | i ago | Inserimento da Cattura |

Direttamente dalla videata di Cattura Dati potrò filtrare per:

- TIPO BIGLIETTERIA: ASSICURAZIONE (nuovo valore) ed il periodo di interesse, ad esempio:

| Ricerca Biglietti da Cattura Dati | da Pratica          |                   |                                  |         |     |      |  |  |
|-----------------------------------|---------------------|-------------------|----------------------------------|---------|-----|------|--|--|
| Numero biglietto:                 |                     | Numero Polizza:   |                                  |         |     |      |  |  |
| Tipo itinerario: Tu               | itti 🗸              |                   | Tipo Biglietteria: Assicurazione | ✓       |     |      |  |  |
| Data emissione da: 01             | /10/2016            | a: 18/10/2016     |                                  |         |     |      |  |  |
| Cod. compagnia:                   |                     | Rimborsi: OY 🔍 N  |                                  |         |     |      |  |  |
| Passeggero:                       | Passeggero          |                   |                                  |         |     |      |  |  |
| Cod. Operatore:                   |                     | Gruppo Operatore: |                                  |         |     |      |  |  |
| Conto emissione: 20               |                     | N.ro PNR:         |                                  |         |     |      |  |  |
|                                   |                     | [1] [2] [3] 📑     |                                  |         |     | >>   |  |  |
| Numero                            | ltinerario          | Fornitore         | Passeggero                       | Importo | Op. |      |  |  |
|                                   |                     |                   |                                  |         |     |      |  |  |
| ASS 1610140005                    | 2016000100000049200 | ASSICURAZIONE AXA | Sgrò/Roberto                     | 254,70  |     | 83 🗶 |  |  |
| ASS 1610140006                    | 2016000100000048238 | ASSICURAZIONE AXA | Leonelli/Susanna                 | 85,79   |     | 83 🐹 |  |  |
| ASS 1610140007                    | 2016000100000048488 | ASSICURAZIONE AXA | Corso/Andrea                     | 360,34  |     | 8 🕺  |  |  |

- Selezionare il o i biglietti di Assicurazione che si intende catturare in Pratica quindi procedere con la cattura del servizio:

| Biglietto: emissione da cattura CR | S da pratica            |                            |                  |                     |                                 |
|------------------------------------|-------------------------|----------------------------|------------------|---------------------|---------------------------------|
| Biglietton. 1 di 1                 |                         |                            |                  |                     |                                 |
| Cod. biglietto: ASS                | * 🖾 GENERICO ASSICUR    | AZIONI                     |                  | Serie/Numero:       | 1610140006 *                    |
| Data emissione: 07/10/2            | 016 * 💷                 | Data registrazione: 18/10/ | 2016 * 💷         | Cod. IATA:          | Bgt. varia                      |
| In congiunzione: OY 🖲              | N Incrociato: OY ON     | 0 Electr. ticke            | t: O_ ®E OS      | Prenot. Web: OY   N |                                 |
| Tipo itinerario: 💿 Naz             | ○ Intern. ○ Interc.     | * Tipo bi                  | glietto:         | 3                   | Riemissione: ◯Y ◉N              |
| Tipologia biglietto: 🔵 Inte        | rmediazione 🖲 74TER 🔘 ( | Compravendita *            |                  | Num. refund:        | N. PNR:                         |
| Compagnia: AXA                     | * 🖾 ASSICURAZIONE AX4   | Comp. Stat.                | : 🖸              |                     | N. Polizza: 16000100000048238 × |
| Commissionabile:                   | 70,75                   |                            | Passeggero       | Leonelli/Susanna    |                                 |
| Tasse:                             | 15.04                   |                            | Itinerario       | 2016000100000048238 | A CR M                          |
| TOTALE BIGLIETTO:                  | 85,79 *                 | 3                          | Stampa bolla     | OY ON 0 18/10/2016  |                                 |
| Diritti agenzia:                   | 0,00                    |                            | Classe           |                     |                                 |
| Int tariffaria: 🔾 Y 🖲 N            | 0,00                    |                            | Centro di costo  |                     |                                 |
| Ricarico:                          | 0,00                    |                            | Commiss. Attiva  | 15,00 % 0,00        |                                 |
| Provv.: 0,00 %                     | 0,00                    |                            | Riga libera 1    | ANNULLAMENTO        | Y • N                           |
| TOTALE CLIENTE:                    | 85,79                   |                            | Chiusura         | P - da Pratica 🗸    |                                 |
| Pratica: ATL 1                     | 236                     | Compreso i                 | n Quota: 🔿 Y 🖲 N | Tipo sta            |                                 |
|                                    | Carta di Credito:       |                            |                  |                     |                                 |
| 🖃 Biglietto                        |                         |                            |                  |                     |                                 |
| 💋 tratte (0)                       |                         |                            |                  |                     |                                 |
| Dati opzionali                     |                         |                            |                  |                     |                                 |
| Incassi (-)                        |                         |                            |                  |                     |                                 |
|                                    |                         |                            |                  |                     |                                 |
| 1                                  |                         |                            |                  |                     |                                 |

Pag. 13 di 16

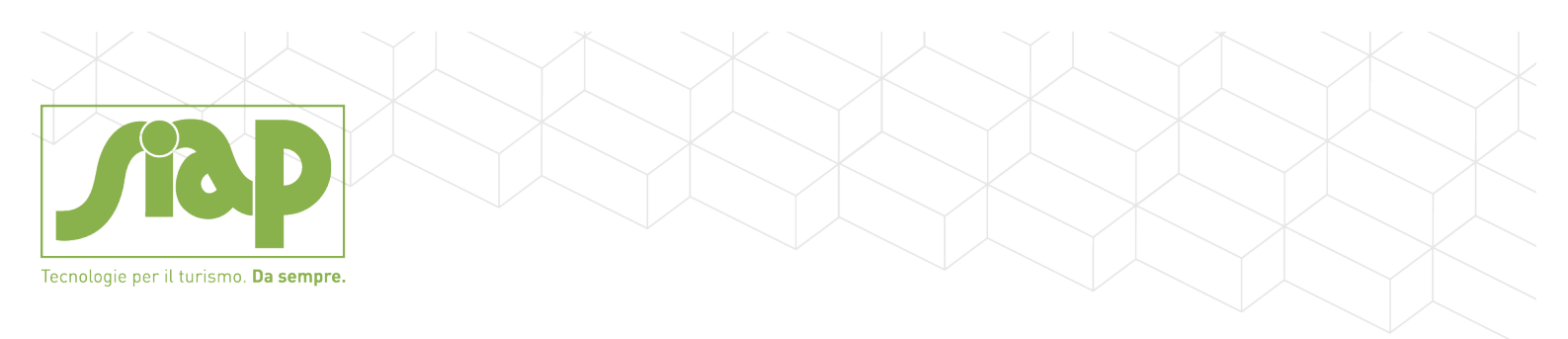

#### Verranno catturati in automatico dal sistema:

- gli Importi dell'Assicurazione (imponibile e tasse)
- la Compagnia
- il Numero di Polizza
- il Nome del Passeggero
- le Commissioni Attive

#### Tramite il pulsante di Conferma è possibile ritornare sulla pratica con la Polizza inserita:

| 🚅 Pratica                                     |           | Тс     | tale: | 1.002,39 | Da incassare: | 1.002,39   |
|-----------------------------------------------|-----------|--------|-------|----------|---------------|------------|
| 🛱 💥 Servizi (4)                               |           |        |       |          |               |            |
| 😑 🖉 🔲 🐚 🏷 Quote (3)                           |           | Prezzo | Pax   | P.A.     | P.P.          | Importo    |
| GRAND HOTEL EXCELSI 26932SB012677-            | 4         | 0,00   | 3     | 0,00     | 0,00          | 801,00 🗑 🗯 |
| 🗝 🕮 B&B Hotel Milano - Monza 7208408091868 🐲  | 4         | 0,00   | 1     | 0,00     | 0,00          | 74,00 🗑 🕱  |
| 🖤 Hotel Verdemilia 14098111094 🧐              | Φ.        | 0,00   | 1     | 0,00     | 0,00          | 39,60 🗑 🕱  |
| - 🛃 🗍 Voucher libero (-)                      |           |        |       |          |               |            |
| 📮 💷 💽 ங 🖪 Biglietti (1)                       |           |        |       |          |               |            |
| ASS 2016000100000048238-CRS- LEONELLI/SUSANNA | 🕞 🖸 🎛 🕤 🕂 |        |       |          |               | 85,79 🔀    |
| Commenti (-)                                  |           |        |       |          |               |            |

## Simuliamo la Cattura del servizio in regime di Intermediazione

| Pratica inserimento                                  |                   |            |        |       | <b>**</b>     | 🗸 📓 🛃 🕰   |
|------------------------------------------------------|-------------------|------------|--------|-------|---------------|-----------|
| Cod. viaggio:                                        | Pax previsti: 0   |            |        | Pax v | enduti: 0     |           |
| Partenza: 09/01/2017 * Rientro: 10/01/2017 *         | Giorni: 2 Notti:  | 1 Pax:     | 1 💙    |       | Di cui Ch:    | 0 Inf: 0  |
| Desc. viaggio: B&B Hotel Milano - Monza *            | Registrazione: 18 | /10/2016 * |        |       |               |           |
| Soc. appoggio:                                       |                   |            |        |       |               |           |
| Tipologia: 💿 Intermediazione 🔿 74TER 🔿 Compravendita | Fornitore: EX     | PEDIA INC. |        |       |               |           |
| Paesi:* Fuori CEE                                    |                   |            |        |       |               |           |
| 🚍 Pratica                                            |                   | То         | stale: | 74,00 | Da incassare: | 74,00     |
| 🖨 💥 Servizi (2)                                      |                   |            |        |       |               |           |
| 🖻 🖉 🔝 🐘 Quote (1)                                    |                   | Prezzo     | Pax    | P.A.  | P.P.          | Importo   |
| 🥙 B&B Hotel Milano - Monza 7208408091868 🧼           | 4                 | 0,00       | 1      | 0,00  | 0.00          | 64.00 🗑 🕱 |
| 😑 🕘 🔲 🏀 Diritti (1)                                  |                   |            |        |       |               |           |
| SPESE APERTURA PRATICA                               | 4                 |            | 0,00   | 1     |               | 10,00     |
| 🗁 👼 🔲 Voucher libero (-)                             |                   |            |        |       |               |           |
| 🔤 🛄 🛐 🖪 Biglietti (-)                                |                   |            |        |       |               |           |
| 🛏 🗮 🔲 Commenti (-)                                   |                   |            |        |       |               |           |
| 🖶 👩 Dati aggiuntivi                                  |                   |            |        |       |               |           |
| 🖶 📥 💟 Passeggeri (1)                                 |                   |            |        |       |               |           |

La differenza tra il Prezzo di Vendita (comprensivo del markup) e del Costo Fornitore viene scisso dal servizio e viene caricato automaticamente un servizio di DIRITTO/RICARICO (il codice di questo servizio è indicato nei parametri di configurazione della cattura)

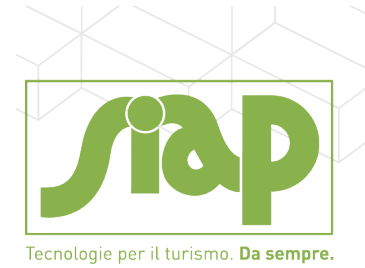

## Simuliamo la Cattura del servizio in regime di Compravendita

| Ricerca Voucher da Cattura Dati |     |                      |                         |                    |                                          |                |             |  |  |  |
|---------------------------------|-----|----------------------|-------------------------|--------------------|------------------------------------------|----------------|-------------|--|--|--|
|                                 |     | Data Inizio:         | a:                      |                    | 0                                        | Data Fine: 🔤 a | :           |  |  |  |
|                                 |     | Data Reg.:           | l a:                    |                    | L. L. L. L. L. L. L. L. L. L. L. L. L. L | Unita' op.:    |             |  |  |  |
|                                 | P   | asseggero:           |                         |                    | Num. Pren                                | notazione:     | T 🍩 🔲 🗖     |  |  |  |
| Cod. Operatore:                 |     |                      |                         |                    | Gr. C                                    | Operatore:     |             |  |  |  |
| Conto emissione: 20             |     |                      |                         | Fornitore: Tutti   |                                          |                |             |  |  |  |
|                                 | Tip | o Voucher: Tutti 🗸 🗸 |                         |                    |                                          |                |             |  |  |  |
|                                 |     |                      | [1]                     |                    |                                          |                |             |  |  |  |
|                                 | ΤC  | Num. Prenotazione    | Data in/out             | Nominativo         | Importo                                  | Fornitore      | Descrizione |  |  |  |
|                                 |     |                      |                         |                    |                                          |                |             |  |  |  |
|                                 | R ( | 2 139397145COUNT-    | 29/07/2013 - 06/08/2013 | ASTROLOGO/FEDERICA | EUR 214,24                               | SABRE          |             |  |  |  |
|                                 | R   | 3 F9230864229        | 27/08/2013 - 30/08/2013 | FRCOLE/FZIO        | EUR 323 56                               | SABRE          |             |  |  |  |

#### Selezionare il Servizio desiderato;

Scegliere il tipo Servizio in base all'Assoggettamento Iva (esempio: SOGGIORNO IVA 10%)

| lidazione dati anagrafici per voucher da CRS                                                                                                    |                                                     |                                      |                                                            |                                                           |          |
|----------------------------------------------------------------------------------------------------|-----------------------------------------------------|--------------------------------------|------------------------------------------------------------|-----------------------------------------------------------|----------|
| sher 2 n. 1 di 1                                                                                                    |                                                     |                                      |                                                            |                                                           |          |
| Compravendita CPV                                                                                                    |                                                     |                                      |                                                            |                                                           |          |
|                                                                                                    |                                                     |                                      |                                                            |                                                           |          |
|                                                                                                    |                                                     |                                      |                                                            |                                                           |          |
|                                                                                                    | _                                                   |                                      |                                                            |                                                           |          |
|                                                                                                    | ATLANTE plus                                        | 3.24-MR_CATTURA - Internet E         | xplorer                                                    |                                                           |          |
|                                                                                                    | http://192.168                                      | .0.77:8080/standard-atlante-plu      | is/servlet/serIntTabServizi                                |                                                           |          |
|                                                                                                    |                                                     |                                      |                                                            |                                                           |          |
|                                                                                                    | Descrizione                                         | botel                                |                                                            |                                                           |          |
|                                                                                                    | Codice                                              | T TOTAL                              | Descrizione                                                | Cod. Iva                                                  |          |
|                                                                                                    | HTL HC                                              | TEL                                  | 0.0%                                                       | 10                                                        |          |
|                                                                                                    |                                                     | TOTA SOGGIORNO HOTEL IVA I           | 776                                                        |                                                           |          |
|                                                                                                    |                                                     |                                      |                                                            |                                                           |          |
|                                                                                                    |                                                     |                                      |                                                            |                                                           |          |
|                                                                                                    |                                                     |                                      |                                                            |                                                           |          |
|                                                                                                    |                                                     |                                      |                                                            |                                                           |          |
| dazione dati anagrafici per voucher da CRS                                                                                                    |                                                     |                                      |                                                            |                                                           | x        |
| ner 2 n. 1 di 1                                                                                                    |                                                     |                                      |                                                            |                                                           |          |
| Compravendita * CPV OP                                                                                                    |                                                     | NO HOTEL IVA                         |                                                            |                                                           |          |
| 1 I I                                                                                                    |                                                     |                                      |                                                            |                                                           |          |
|                                                                                                    |                                                     |                                      |                                                            |                                                           |          |
|                                                                                                    |                                                     |                                      |                                                            |                                                           |          |
|                                                                                                    |                                                     |                                      |                                                            |                                                           |          |
|                                                                                                    |                                                     |                                      |                                                            |                                                           |          |
| 200-229 Compravendita 29/07/2012-06/08/2012 9c                                                                                                    | a 2Pax                                              |                                      |                                                            |                                                           | <b>~</b> |
| 1000-238 Compravendita 29/07/2013-00/08/2013 9gi                                                                                                    | y zrax                                              |                                      |                                                            | OP                                                        | 10       |
|                                                                                                    |                                                     |                                      |                                                            | Gi i                                                      | 10       |
| Descrizione: HOTEL                                                                                                    | × *                                                 |                                      |                                                            |                                                           |          |
| N. pax: 2                                                                                                    |                                                     | GG: 8                                |                                                            | Segno: 🔘 + 🔾 -                                            |          |
| Prezzo:                                                                                                    | 0.00                                                |                                      |                                                            |                                                           |          |
|                                                                                                    |                                                     | Importo:                             | 214,24                                                     | Sconto: OY  N                                             |          |
| Cod. Iva: 10 * 🖾 IVA 10                                                                                                    | D%                                                  | Importo:                             | 214,24<br>Stampa: (                                        | Sconto: ◯ Y ◉ N<br>●_ ◯ N ◯ R                             |          |
| Cod. Iva: 10 * 🖸 IVA 10                                                                                                    | 1                                                   | Importo:                             | 214,24<br>Stampa: (                                        | Sconto: ◯ Y                                               |          |
| Cod. Iva: 10 • 🖾 IVA 10<br>Fornitore: 30 1 1                                                                                                    | 1 🛄                                                 | Importo:                             | 214,24<br>Stampa: (<br>Fornitore principale: [             | Sconto: ◯ Y                                               |          |
| Cod. Iva: 10 • C IVA 10<br>Fornitore: 30 1 1<br>GOLDEN STAR TO<br>Cod. Conto: 1 90 90                                                                                                    | 0%<br>1 🖸<br>1 VR S<br>1 X A                        | BBUONI E SCONTI ATTIVI               | 214,24<br>Stampa: (<br>Fornitore principale: [             | Sconto: OY ® N<br>●_ ON OR<br>☑                           |          |
| Cod. Iva:         10         C         IVA 10           Fornitore:         30         1         1           GOLDEN STAR TO         Cod. Conto:         1         90         90           Hotel:         I         I         I         I         I                                                                                                    | 1 C                                                 | BBUONI E SCONTI ATTIVI               | 214,24<br>Stampa: (<br>Fornitore principale: [             | Sconto: OY ●N<br>●_ ON OR<br>☑                            |          |
| Cod. Iva: 10 Control International Cod. Iva: 10 Cod. Iva: 10 Cod. Control International Cod. Control International Cod. Control International Cod. Control International Cod. Control International Cod. Control International Cod. Control International Cod. Control International Cod. Control International Cod. Control International Cod. Control International Cod. Control International Cod. Cod. Control International Cod. Control International Cod. Cont | 1<br>UR S<br>1<br>1 A                               | Importo:  <br>BBUONI E SCONTI ATTIVI | 214,24<br>Stampa: (<br>Fornitore principale: [             | Sconto: OY ●N<br>●_ON OR<br>Ø                             |          |
| Cod. Iva:       10       • Image: Control of the second second se                                                  | 1<br>UR S<br>1<br>1 A                               | Importo:  <br>BBUONI E SCONTI ATTIVI | 214,24<br>Stampa: (<br>Fornitore principale: [             | Sconto: OY ●N<br>●_ ON OR<br>☑                            |          |
| Cod. Iva: 10         Image: 10         Image: 10                                                                                                    | 1 C<br>UR S<br>1 - C A                              | Importo: ]                           | 214,24<br>Stampa: (<br>Fornitore principale: [             | Sconto: ○Y ®N<br>●_ ○ N ○ R<br>☑                          |          |
| Cod. Iva: 10 Col. Va 1<br>Fornitore: 30 1 1<br>GOLDEN STAR TO<br>Cod. Conto: 1 90 90<br>Hotel: C<br>Tipo camera: C<br>Tipo trattamento: C                                                                                                    | 0%<br>1 Q<br>UR S<br>1 ~ A<br>Percentuale           | Importo:  <br>BBUONI E SCONTI ATTIVI | 214,24<br>Stampa: (<br>Fornitore principale: [<br>Cod. IVA | Sconto: ○Y ●N<br>●_ ○ N ○ R<br>☑                          |          |
| Cod. Iva: 10                                                                                                    | 0%<br>1 G<br>VR S<br>1 • C A<br>Percentuale<br>0.00 | Importo:  <br>BBUONI E SCONTI ATTIVI | 214,24<br>Stampa: (<br>Fornitore principale: [<br>Cod. IVA | Sconto: ○ Y ● N<br>●_ ○ N ○ R<br>2<br>Scorporo<br>○ Y ● N |          |

Il sistema presenterà il Servizio con l'importo (comprensivo di eventuale markup) e recupera il Codice Iva / Conto Ricavo direttamente dal Servizio di Compravendita selezionato.

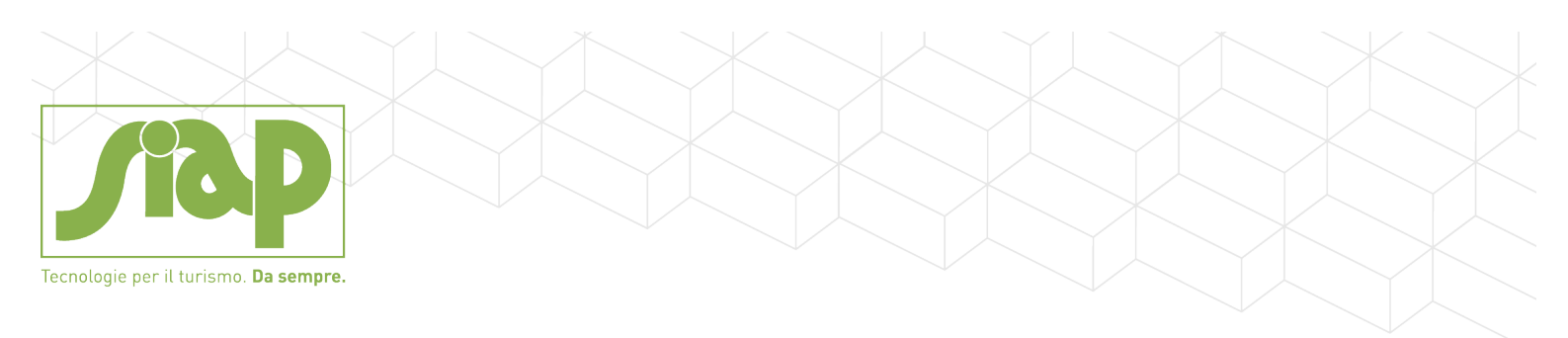

Confermando il servizio si torna alla pratica in cui il Servizio ha provveduto ad aggiornare l'Imponibile di Costo (scorporato anch'esso dell'iva 10% scelta in fase di vendita).

| 🚅 Pratica                        |   | To     | tale:  | 214,24 Da | incassare: | 214      | ,24 |
|----------------------------------|---|--------|--------|-----------|------------|----------|-----|
| 🕀 💥 Servizi (1)                  |   |        |        |           |            |          |     |
| 😑 🕼 🔲 🕅 🖏 Quote (1)              |   | Prezzo | Pax    | P.A.      | P.P.       | Importe  | 5   |
| - O HOTEL 139397145COUNT-        | ÷ | 0.00   | 2      | 0.00 0    | 0.00       | 214,24 😁 | 8   |
| 🐌 🗍 Diritti (-)                  |   |        |        |           |            |          |     |
| - 🖶 🗍 Voucher libero (-)         |   |        |        |           |            |          |     |
| - III 🗇 🐻 🗷 Biglietti (-)        |   |        |        |           |            |          |     |
| 🔄 🔤 🔲 Commenti (-)               |   |        |        |           |            |          |     |
| 🕀 👩 Dati aggiuntivi              |   |        |        |           |            |          |     |
| 🕂 🝓 🔲 Passeggeri (2)             |   |        |        |           |            |          |     |
| - D ASTROLOGO/FEDERICA           |   |        |        |           |            |          | 8   |
| - @ FRANCHINI/LUCA               |   |        |        |           |            |          |     |
| 🖯 🕘 🗍 Costi presunti (1)         |   | Costo  |        | Valuta    | Contro     | ovalore  |     |
| 030 1 1 1 - GOLDEN STAR TOUR SRL | ۲ |        | 185,67 | EU        | R          | 185,67   | 1   |
| 🖙 🎲 Redditivita'                 |   |        |        |           |            |          |     |

Pag. 16 di 16